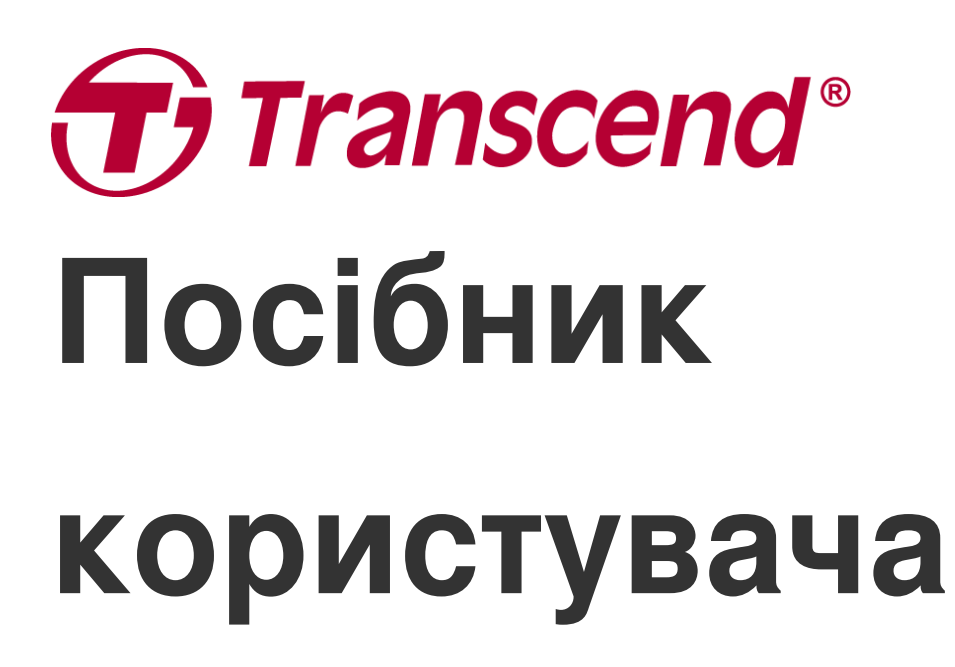

2025/05 (v2.4)

## Натільна камера DrivePro Body 40

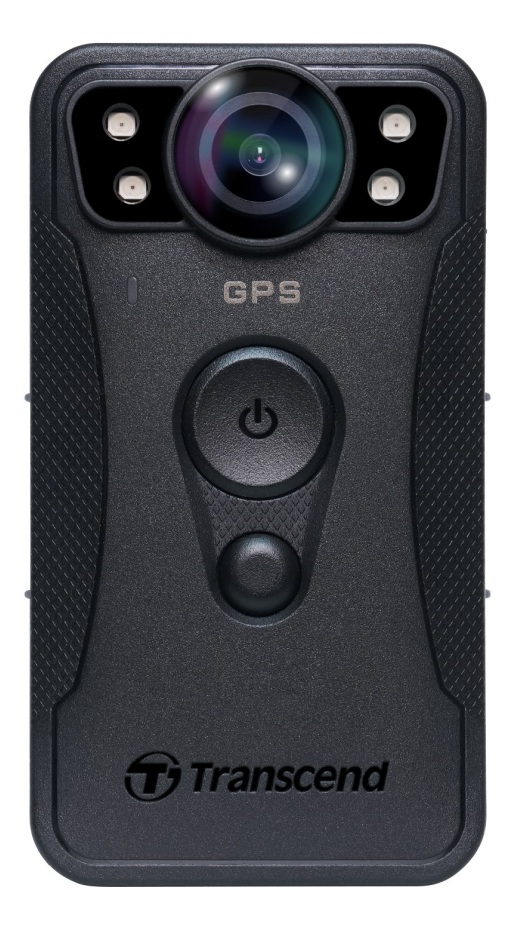

# Зміст

- 1. Вміст упаковки
- 2. Приступаючи до роботи
  - 2-1 Органи управління
  - 2-2 Призначення кнопок
  - 2-3 Індикатори
  - 2-4 Зарядка акумулятора DrivePro Body
- 3. Запис відео
  - 3-1 Режим буферизації (Buffering mode)
  - 3-2 Режим запису (Recording mode)
  - 3-3 Запис відео за допомогою інфрачервоних світлодіодів
- 4. Створення знімків
- 5. Запис звуку
- 6. Додаткові можливості
  - 6-1 Функція Bluetooth Team Sync
- 7. Використання додатку DrivePro Body
  - 7-1 Скачування та встановлення додатку DrivePro Body
  - 7-2 Підключення до додатку DrivePro Body
  - 7-3 Головний екран додатку DrivePro Body
  - 7-4 Перегляд відзнятих фото та відео
  - 7-5 Налаштування
  - 7-6 Історія місцезнаходжень
  - 7-7 Керуйте DrivePro Body за допомогою Siri
- 8. Використання ПЗ DrivePro Body Toolbox
  - 8-1 Системні вимоги
  - 8-2 Розділ Status
  - 8-3 Розділ Settings
  - 8-4 Розділ Tools
  - 8-5 Розділ File Manager
  - 8-6 Розумне виявлення
  - 8-7 Налаштування додатку
- 9. Перенесення файлів на комп'ютер
- 10. Док-станція (купується окремо)
- 11. Запобіжні заходи
- 12. Захист IP68
- 13. Технічні характеристики

- 14. Поширені питання
- 15. Підтвердження відповідності ЄС
- 16. Переробка та захист навколишнього середовища
- 17. Гарантійна політика
- 18. Стандартна громадська ліцензія GNU (GPL)
- 19. Ліцензійна угода з кінцевим користувачем (EULA)
- 20. Бюлетень Федеральної комісії зі зв'язку США (FCC)
- 21. Знак Євразійської відповідності (ЕАС)

# 1. Вміст упаковки

#### **DrivePro Body 40**

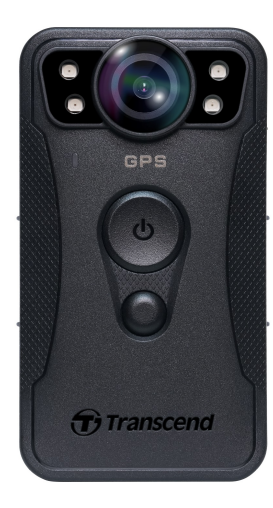

Кабель USB Туре-С до Туре-С

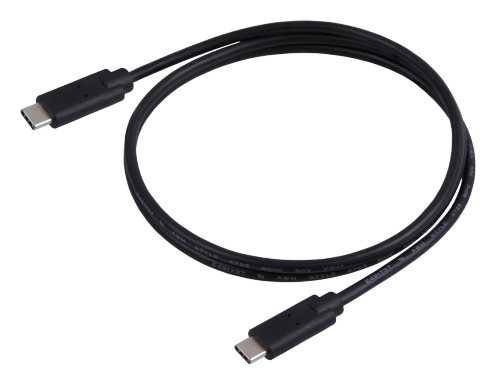

Кабель USB Туре-С до Туре-А

Кліпса, що обертається на 360°, та тримач на липучці

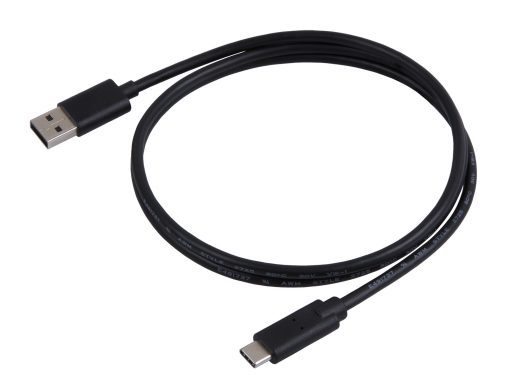

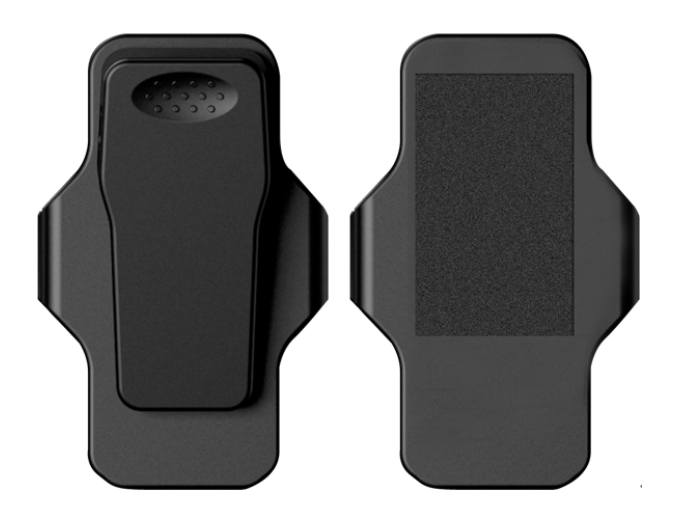

Примітка: Щоб витягти DrivePro Body з тримача,
 тягніть його, взявши за корпус, ліворуч і праворуч.
 При наступному встановленні переконайтеся, що
 корпус пристрою надійно закріплений у тримачі.

# 2. Приступаючи до роботи

### 2-1 Органи управління

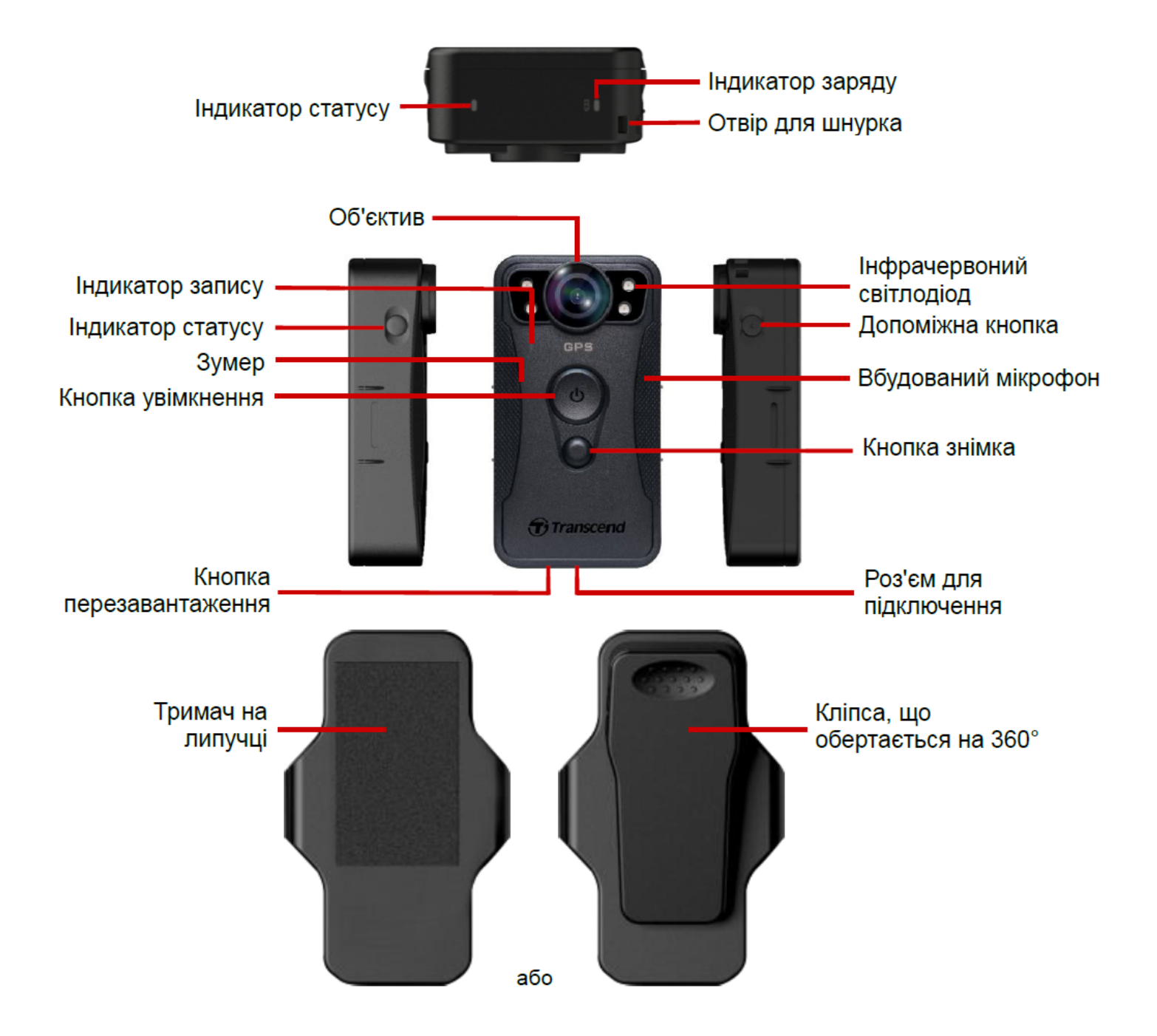

### 2-2 Призначення кнопок

| Кнопка                                          | Інструкція                                    | Опис                                                                                                    |
|-------------------------------------------------|-----------------------------------------------|----------------------------------------------------------------------------------------------------|
| С                                               | Одне довге<br>натискання                      | Увімк/Вимк камеру                                                                                                    |
| увімкнення                                      | Два короткі<br>натискання                     | Перемикання між режимами запису та буферизації. (За<br>замовчуванням: режим буферизації)                                                                                                    |
| Кнопка знімка                                   | Одне довге<br>натискання                      | Увімк/Вимк інфрачервоних світлодіодів.<br>ФПримітка: Налаштування за замовчуванням для тривалого<br>натискання кнопки знімка – увімкнення або вимкнення<br>інфрачервоних світлодіодів. Однак ви можете змінити його на<br>увімкнення аудіозапису за допомогою DrivePro Body Toolbox. |
|                                                 | Одне коротке<br>натискання                    | Зробити знімок.                                                                                                    |
| Кнопка<br>увімкнення<br>+<br>●<br>Кнопка знімка | Натискання<br>тривалістю<br>понад 5<br>секунд | Перезавантаження, форматування та вимкнення<br>пристрою.<br>ФПримітка: Ця функція вимкнена за замовчуванням, її можна<br>увімкнути за допомогою DrivePro Body Toolbox.<br>ФУвага: Після форматування всі дані будуть безповоротно<br>видалені!                                       |
| Кнопка<br>статусу                               | Натискання<br>тривалістю 5<br>секунд          | Сполучення та підключення до Bluetooth.                                                                                                    |
|                                                 | Одне коротке<br>натискання                    | Перевірка стану батареї та накопичувача.                                                                                                    |
| Допоміжна<br>кнопка                             | Одне довге<br>натискання                      | Увімк/Вимк індикаторів, зумера та вібратора (Прихований<br>режим).                                                                                                    |

| Кнопка                               | Інструкція                | Опис                             |
|--------------------------------------|---------------------------|----------------------------------|
| opes<br>Opes<br>Opes<br>Opes<br>Opes | Два короткі<br>натискання | Увімк/Вимк мікрофон (Режим тиші) |

### 2-3 Індикатори

Вид зверху 1

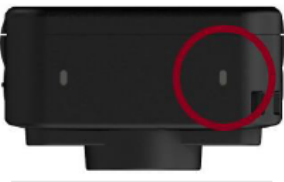

Індикатор заряду

Запис

| Індикатор | Стан     | Пояснення     |
|-----------|----------|---------------|
| •         | Блимання | Низький заряд |

Підключення до комп'ютера / Зарядка

| Індикатор | Стан              | Пояснення |
|-----------|-------------------|-----------|
| •         | Постійне світіння | Зарядка   |

Рівень заряду батареї

| Індикатор | Стан              | Пояснення                 |
|-----------|-------------------|---------------------------|
| •         | Постійне світіння | залишилося > 67%          |
| •         | Постійне світіння | залишилося від 31% до 67% |
|           | Постійне світіння | залишилося < 31%          |

### Вид зверху 2

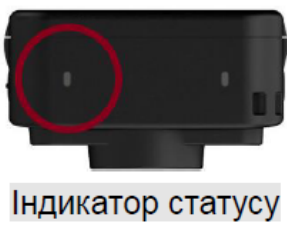

#### Увімкнення

| Індикатор | Стан              | Пояснення     |
|-----------|-------------------|---------------|
|           | Постійне світіння | Ініціалізація |

#### Запис

| Індикатор | Стан              | Пояснення                            |
|-----------|-------------------|--------------------------------------|
| •         | Блимання          | Пам'ять майже заповнена              |
|           | Швидке блимання   | Bluetooth-з'єднання                  |
| •         | Блимання          | GPS-позиціонування                   |
|           | Постійне світіння | Перевірка стану в режимі буферизації |
|           | Блимання          | Перевірка стану у режимі запису      |
|           | Постійне світіння | Режим тиші (мікрофон вимкнено)       |

### Підключення до комп'ютера

| Індикатор | Стан     | Пояснення      |
|-----------|----------|----------------|
| •         | Блимання | Передача даних |

#### Вигляд спереду

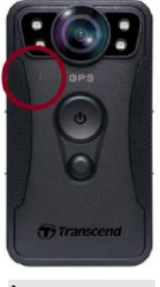

Індикатор запису

| Індикатор | Стан              | Пояснення                                  |
|-----------|-------------------|--------------------------------------------|
|           | Блимання          | Увімкнення                                 |
|           | Постійне світіння | Режим буферизації                          |
|           | Блимання          | Режим запису                               |
|           | Постійне світіння | Перегляд файлів / Підключено до комп'ютера |

### 2-4 Зарядка акумулятора DrivePro Body

Перед використанням пристрою переконайтеся, що його акумулятор повністю заряджений. Зарядіть DrivePro Body через зарядний пристрій або під'єднавши кабель USB до комп'ютера. У процесі зарядки індикатор заряду світить безперервним помаранчевим світлом; при повному заряді він вимикається.

Щоб зарядити DrivePro Body, ви можете скористатися такими способами:

- Підключіть камеру до мережевої розетки за допомогою адаптера 5В/2А та кабелю USB (купується окремо).
- Підключіть камеру до комп'ютера за допомогою комплектного кабелю USB.
- Підключіть DrivePro Body до док-станції (купується окремо).

#### "УВАГА"

Для зарядки камери використовуйте лише оригінальний кабель USB.

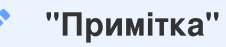

Оптимальна температура для заряджання складає від 10°C до 40°C, з вихідною потужністю DC 5V/2A.

# 3. Запис відео

### 3-1 Режим буферизації (Buffering mode)

Запис у режимі буферизації може значно заощадити місце на накопичувачі.

Щоб увімкнути пристрій та запустити режим буферизації натисніть **кнопку увімкнення (**). При цьому ви почуєте підтверджуючий звуковий сигнал. Індикатор запису буде блимати синім під час увімкнення, а потім безперервно загориться синім у режимі буферизації. Для зупинки запису та вимкнення пристрою натисніть та утримуйте **кнопку увімкнення (**). При цьому ви почуєте підтверджуючий звуковий сигнал. Вимкнеться, всі індикатор згаснуть.

Для перемикання між режимами буферизації та запису двічі натисніть **кнопку увімкнення** . При цьому ви почуєте два звукові сигнали.

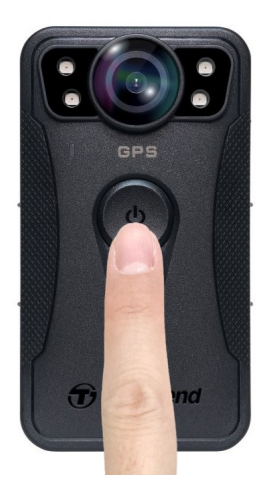

#### "Примітка"

Розмір файлів, створюваних у режимі буферизації, регулюється за допомогою програмного забезпечення DrivePro Body Toolbox.

### 3-2 Режим запису (Recording mode)

Режим запису призначений для фіксації різних інцидентів. Створений у цьому режимі файл міститиме також 2 хвилини від відео, записаного до інциденту.

Щоб увімкнути режим запису, двічі натисніть **кнопку увімкнення (**), коли камера знаходиться в режимі буферизації. При цьому ви почуєте два звукові сигнали, а індикатор запису загориться червоним. Щоб зупинити режим запису, натисніть та утримуйте **кнопку увімкнення (**). Ви почуєте підтверджуючий звуковий сигнал, після чого індикатор згасне, а пристрій вимкнеться.

Відеофайли, записані в режимі запису, зберігаються в папці з назвою «VIDEO» і перезаписуються при увімкненому циклічному запису.

DrivePro Body 40 автоматично зберігає відеофайли кожні 3 хвилини. (Тривалість запису за замовчуванням становить 3 хвилини)

"Примітка"

Циклічний запис вимкнений за замовчуванням і може бути увімкнений за допомогою програмного забезпечення DrivePro Body Toolbox.

### 3-3 Запис відео за допомогою інфрачервоних світлодіодів

Вночі або в умовах слабкого освітлення DrivePro Body 40 автоматично активує режим запису відео за допомогою інфрачервоних світлодіодів. При цьому автоматично вмикаються чотири інфрачервоні світлодіоди. Ви також можете увімкнути або вимкнути цей режим вручну – для цього потрібно довго натискати **кнопку знімка**. Тримайте DrivePro Body 40 на відстані принаймні 1 метр від об'єкта зйомки, щоб уникнути зниження якості зйомки через інфрачервоне відбиття на короткій відстані.

#### "Примітка"

- Відео, записані за допомогою інфрачервоних світлодіодів, будуть у відтінках сірого.
- У повній темряві (0 люкс) інфрачервоні світлодіоди можуть виявляти рухомі об'єкти на ефективній відстані в 10 метрів.

# 4. Створення знімків

Коротке натискання на **кнопку знімка** робить знімок, не перериваючи процес запису відео. Ви почуєте підтверджуючий звуковий сигнал, що знімок було зроблено. Зображення зберігаються у папці під назвою «РНОТО».

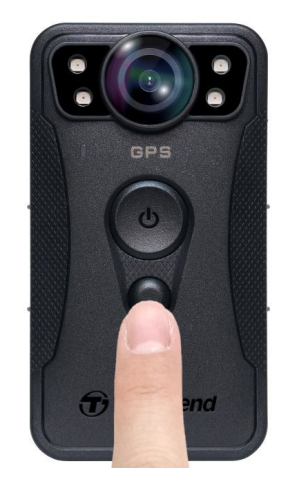

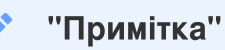

Фотографії, зроблені за допомогою інфрачервоного LED, будуть у відтінках сірого.

# 5. Запис звуку

Щоб почати використовувати цю функцію, її потрібно налаштувати за допомогою DrivePro Body Toolbox. Вам потрібно буде змінити налаштування **кнопки знімка** э з тривалим натисканням з увімкнення інфрачервоних світлодіодів на функцію аудіозапису. Готові аудіозаписи зберігаються у папці під назвою «AUDIO».

| Transcend®      | DrivePro <sup>™</sup> Body Toolbox                                                   | PREFERENCE ① ABOUT |
|-----------------|--------------------------------------------------------------------------------------|--------------------|
| Status          | Device DPB40_27B1B4                                                                  |                    |
| Settings        | Device Settings     Video Settings     Video Stamp       Time Zone :     UTC+08:00 • |                    |
| Tools           | Sync time with PC : Set<br>GPS : ON -                                                |                    |
| File Manager    | Device Alerts : Set                                                                  | -                  |
| Smart Detection | Light Frequency : 60 Hz 🔻                                                            | _                  |
|                 | Snapshot Button: Audio Recording ▼<br>Audio Sample Rate: 48000 Hz ▼                  |                    |
|                 | Reset Using Function Buttons : 💿 OFF 🔵 ON 🕕                                          |                    |

#### "Примітка"

- При підключенні до програми DrivePro Body App аудіозапис вимкнено, і пристрій автоматично переходить у режим запису.
- Чим вище виставлено значення Audio Sampling Rate, тим вищою буде якість звуку.

# 6. Додаткові можливості

### 6-1 Функція Bluetooth Team Sync

Функція Bluetooth Team Sync базується на технології Bluetooth. У зоні дії Bluetooth, коли одна нагрудна камера перемикається в режим запису, інші нагрудні камери в тій же команді також переходять з режиму буферизації в режим запису. Крім того, функція Bluetooth Quick Wakeup дозволяє іншим камерам в команді вмикатися з вимкненого стану і починати запис одночасно.

#### "Примітка"

- Функція Bluetooth Team Sync відключена за замовчуванням, її можна увімкнути за допомогою DrivePro Body Toolbox.
- Функція Bluetooth Team Sync доступна у моделях DrivePro Body 30, 40, 60 і 70.
- Функція Bluetooth Quick Wakeup доступна у моделях DrivePro Body 40 і 60.

# 7. Використання додатку DrivePro Body

Додаток DrivePro Body для пристроїв iOS та Android дає змогу переглядати відео в режимі реального часу та віддалено налаштовувати параметри камери.

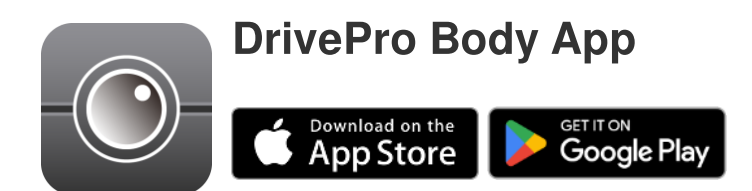

### 7-1 Скачування та встановлення додатку DrivePro Body

- 1. Знайдіть додатку DrivePro Body в App Store або Google Play.
- 2. Завантажте та встановіть програму DrivePro Body.

Після завершення встановлення додаток з'явиться на екрані пристрою.

### 7-2 Підключення до додатку DrivePro Body

1. Запустіть DrivePro Body і увімкніть Bluetooth для сполучення. У списку запропонованих моделей виберіть DrivePro Body 40.

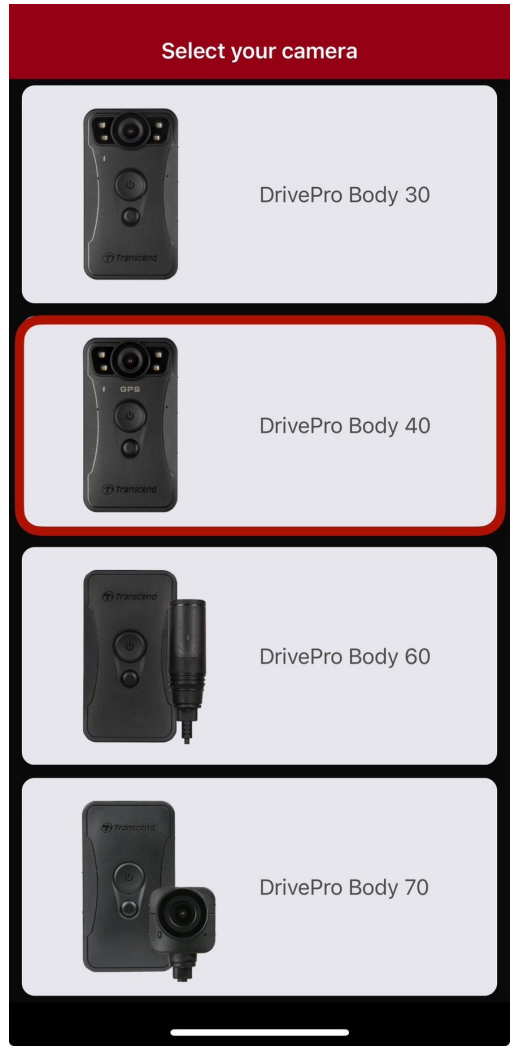

2. Увімкніть DrivePro Body довгим натисканням кнопки увімкнення 🖒 . Потім натисніть «Next» щоб продовжити.

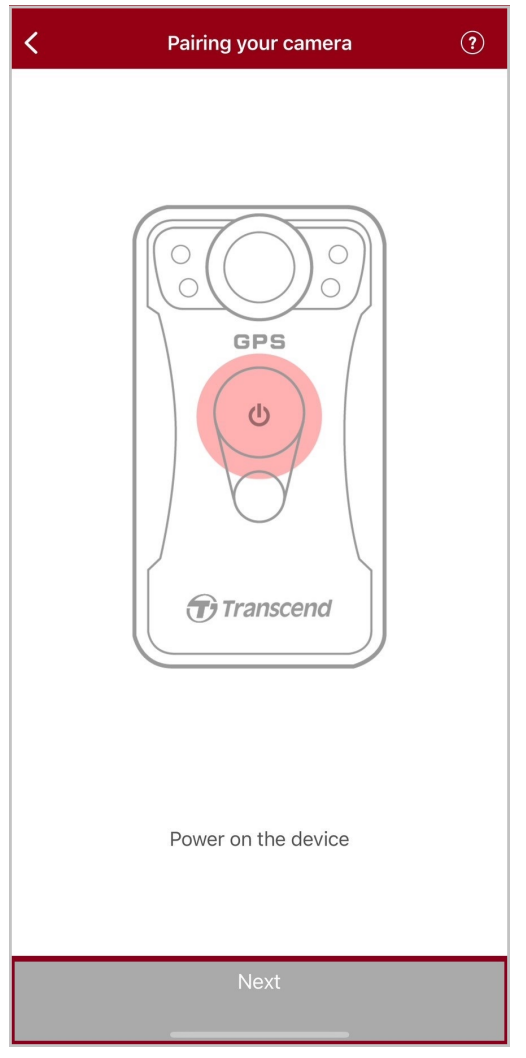

3. Натисніть і утримуйте кнопку статуса, доки не почуєте звуковий сигнал. Натисніть «**Connect**» у додатку, щоб підключитися до Bluetooth. При успішному підключенні ви почуєте три звукові сигнали, після чого можна робити знімки, перемикати режими запису або налаштувати параметри через додаток.

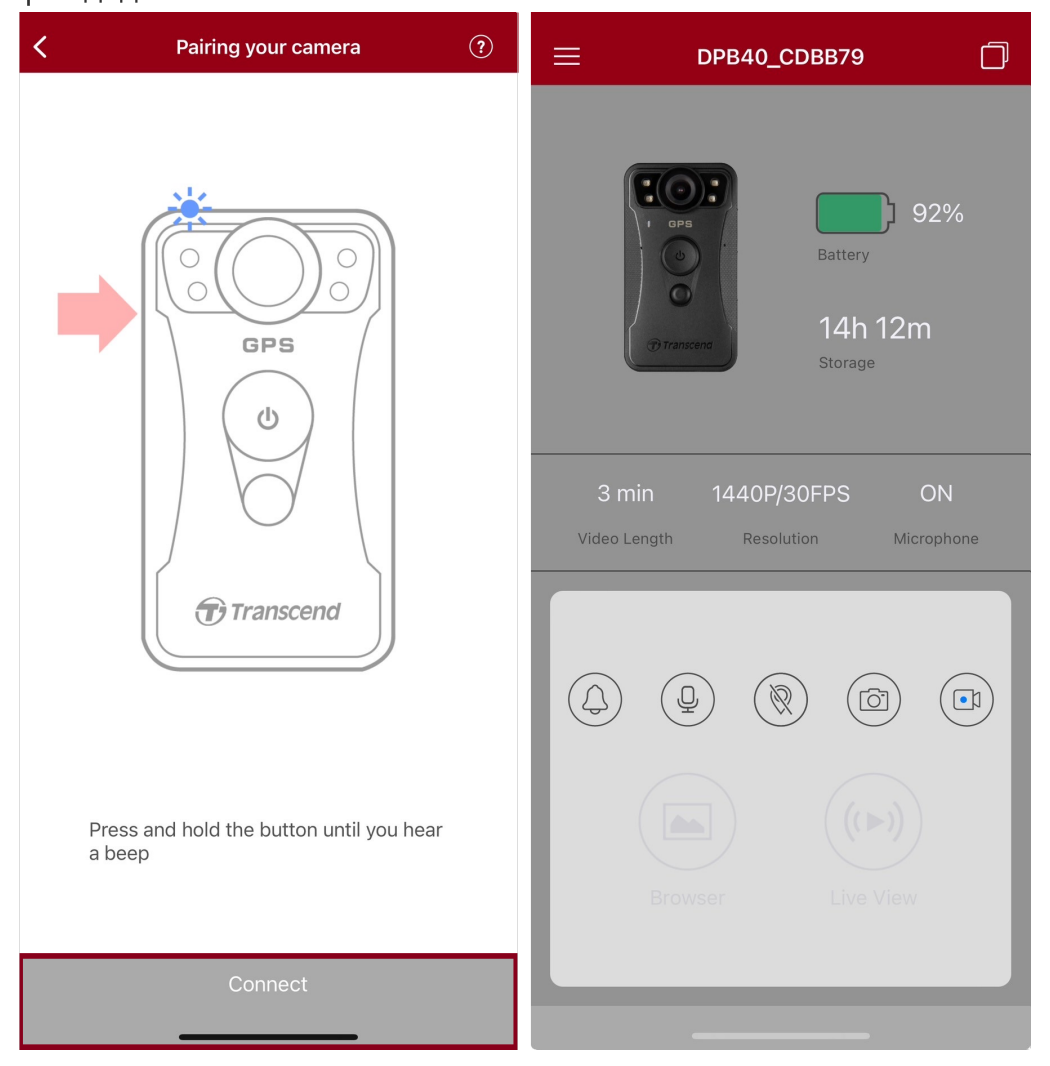

4. Натисніть **«Browser»** або **«Live View»**, щоб підключитися до мережі Wi-Fi під назвою «DPB40\_XXXXX». Пароль за замовчуванням – 12345678.

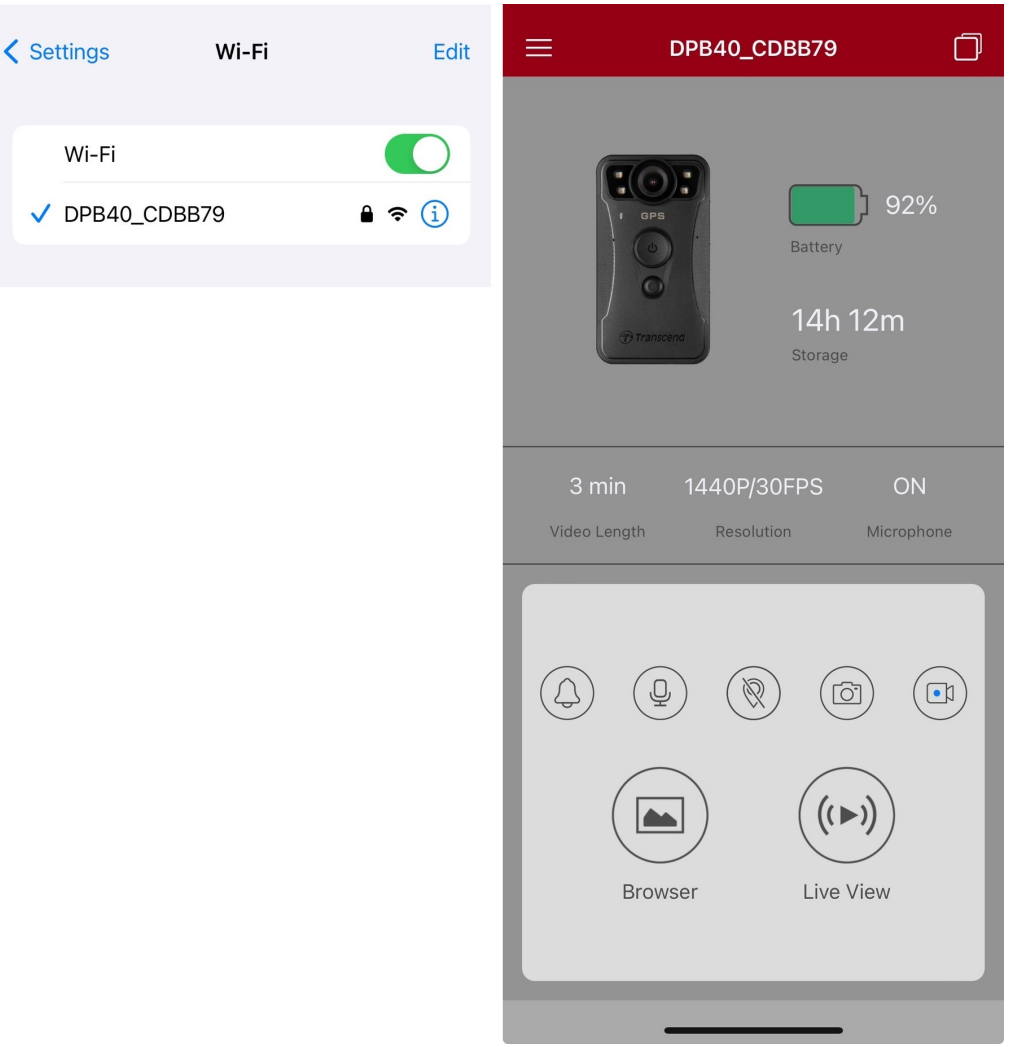

#### "Примітка"

Ми рекомендуємо змінити пароль Wi-Fi DrivePro Body під час першого підключення до додатку.

### 7-3 Головний екран додатку DrivePro Body

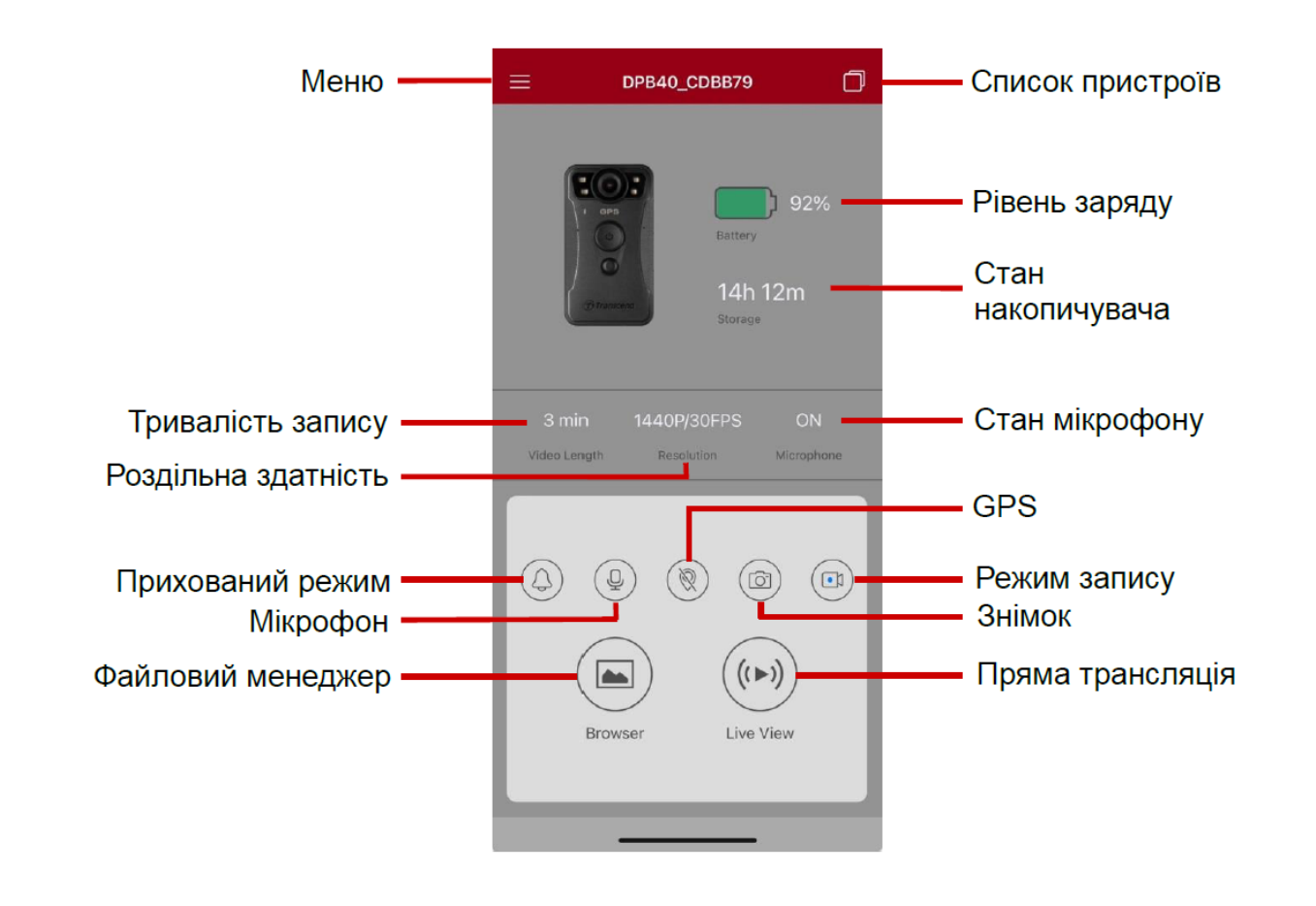

#### "Примітка"

Якщо натиснути **«Browser»** або **«Settings»** у додатку DrivePro Body, камера зупиняє запис. При цьому індикатор на передній панелі світиться червоним.

### 7-4 Перегляд відзнятих фото та відео

1. Для перегляду відзнятих фото та відео, натисніть на «Browser» на головній сторінці додатку

або спочатку на ≡ у лівому верхньому кутку, а потім на 🔋 DrivePro™ Body

2. Для того, щоб відкрити потрібний файл, у списку натисніть на відповідну іконку.

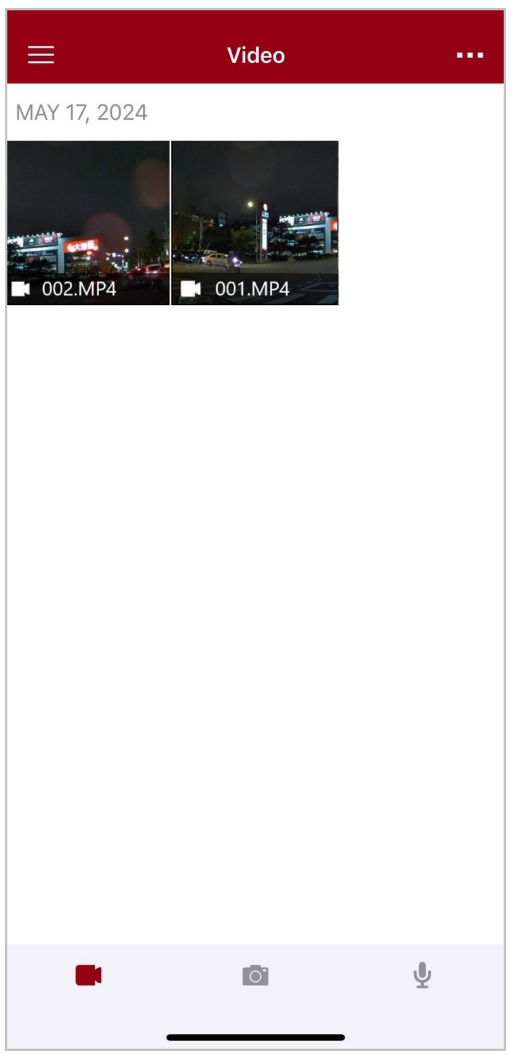

Щоби не завантажувати на телефон весь кліп для редагування, ви можете під час відтворення відео обрізати та завантажити тільки потрібний сегмент (10, 20 або 30 секунд). Як це зробити – дивіться у відео.

### 7-5 Налаштування

Натисніть на = у лівому верхньому кутку, потім на 🔯 для того, щоб потрапити до меню налаштувань (Settings). Там ви зможете налаштувати параметри відео, пристрою, Wi-Fi та системи.

| ≡                | Settings               |               |
|------------------|------------------------|---------------|
| VIDEO            | 6                      |               |
| 88               | Resolution             | 1440P/30FPS > |
|                  | Video Length           | 3 min >       |
| Ģ                | Microphone             |               |
| CÌ               | Loop Recording         |               |
| HZ<br>∕∕         | Light Frequency        | 60 Hz >       |
|                  | Default Recording Mode | Buffering m > |
| $\bigcirc$       | Buffered Video Length  | 60 s >        |
| VIDEO            | STAMP                  |               |
| $\checkmark$     | Video Stamp            |               |
| Т                | Video Label            | DPB40_CDBB79  |
|                  | Date / Time            | >             |
| W                | Watermark              |               |
| DEVIC            | E                      |               |
| Ŋ,               | Stealth Mode           |               |
| )<br>•<br>•<br>• | Infrared LED           | Auto >        |
| r                | Wi-Fi Password         | 12345678      |
| SYSTE            | M                      |               |
| Ľ                | Time Synchronized      |               |
| []               | Firmware Upgrade       | 1.0           |
| $\otimes$        | Siri Shortcuts         | >             |
|                  |                        | -             |

#### Меню налаштувань

| Розділ VIDEO |                      |                                                                                                    |
|--------------|----------------------|----------------------------------------------------------------------------------------------------|
| Значок       | Назва                | Опис / Опції                                                                                        |
|              | Resolution           | Встановіть якість відеозапису, ввімкніть/вимкніть стабілізацію<br>зображення та автоматичний режим. |
|              | Video Length         | Встановлення тривалості запису кожного відео.                                                       |
|              |                      | 3 min / 5 min / 10 min                                                                              |
| .0.          | Microphone           | Увімк/Вимк мікрофон під час запису відео.                                                           |
| 9            |                      | Вимкнути / Увімкнути                                                                                |
| Ch           | Loop                 | Автоматичний перезапис старих відеофайлів на нові.                                                  |
|              | Recording            | Вимкнути (за замовчуванням) / Увімкнути                                                             |
| HZ           | Light<br>Frequency   | Встановлення частоти для усунення мерехтіння відео під час<br>зйомки в умовах штучного освітлення.  |
|              |                      | 50 Hz / 60 Hz                                                                                       |
| •1           | Default<br>Recording | Вибір режиму запису за замовчуванням.                                                               |

|                    | Mode                     | Buffering mode / Recording mode                                                                                                    |  |
|--------------------|--------------------------|----------------------------------------------------------------------------------------------------|--|
|                    | Buffered<br>Video Length | Встановлення довжини буферизованого відео, що додається до<br>кадрів, що зняті після перемикання в режим запису.<br>Примітка:<br>• На об'єм відео, записаного у режимі буферизації, впливають<br>налаштування роздільної здатності.<br>• Коли роздільна здатність встановлена на 1440P/60FPS або<br>1440P/30FPS, доступні параметри довжини буферизованого відео – 30 s i<br>60 s.<br>30 s / 60 s / 90 s / 120 s |  |
| Розділ VIDEO STAMP |                          |                                                                                                    |  |
| Значок             | Назва                    | Опис / Опції                                                                                                    |  |
|                    | Video Stamp              | Відображення позначки відео, дати/часу, водяного знака та<br>координат GPS на фотографіях або відео.                                                                                                    |  |
|                    |                          | Вимкнути / Увімкнути                                                                                                    |  |
| Т                  | Video Label              | Натисніть, щоб відредагувати мітку відео.<br>(Мітка за замовчуванням: DPB40_XXXXXX.)                                                                                                    |  |
|                    | Date /<br>Time           | Виберіть формат дати та часу.                                                                                                    |  |
|                    |                          | ФОРМАТ ДАТИ: Y/M/D або M/D/Y або D/M/Y<br>ФОРМАТ ЧАСУ: 24HR або AM/PM                                                                                                    |  |
| W                  | Watermark                | Відображення водяного знаку з логотипом Transcend на фотографіях або відео.                                                                                                    |  |
|                    |                          | Вимкнути / Увімкнути                                                                                                    |  |
| Розділ DEVICE      |                          |                                                                                                    |  |
| Значок             | Назва                    | Опис / Опції                                                                                                    |  |
| Ŵ                  | Stealth Mode             | Увімк/Вимк прихований режим.<br>При роботі в прихованому режимі світлові індикатори, зумер та<br>вібрація вимкнені.                                                                                                    |  |
|                    |                          | Вимкнути / Увімкнути                                                                                                    |  |

| ;<br>:<br>:<br>:<br>:<br>:<br>:<br>:<br>:<br>:<br>:<br>:<br>:<br>: | Infrared LED         | Увімкнення інфрачервоного світлодіода вручну або автоматично (за замовчуванням).                                                                                                    |  |
|--------------------------------------------------------------------|----------------------|----------------------------------------------------------------------------------------------------|--|
|                                                                    |                      | Встановлення пароля Wi-Fi для DrivePro Body 40. (Пароль за                                                                                                    |  |
| Wi-Fi<br>Password                                                  |                      | замовчуванням: 12345678)<br>ДПримітка: Ми рекомендуємо змінити пароль Wi-Fi DrivePro Body під<br>час першого підключення до додатку.                                                   |  |
| Розділ SYSTEM                                                      |                      |                                                                                                    |  |
| Значок                                                             | Назва                | Опис / Опції                                                                                                    |  |
| L)                                                                 | Time<br>Synchronized | Синхронізація часу DrivePro Body з мобільним пристроєм.                                                                                                    |  |
| [ <u>↑</u> ]                                                       | Firmware<br>Upgrade  | Оновлення прошивки до останньої версії.                                                                                                    |  |
| $\bigotimes$                                                       | Siri Shortcuts       | Додайте швидкі команди Siri, щоб зручно керувати DrivePro Body<br>або перевіряти рівень заряду акумулятора.<br>Дізнайтеся більше про використання Siri для керування DrivePro<br>Body. |  |

### "УВАГА"

- Перш ніж починати оновлення прошивки за допомогою DrivePro Body App, переконайтеся, що рівень заряду акумулятора становить принаймні 50%. Також ви можете підключити шнур живлення для стабільного джерела живлення.
- Будь ласка, будьте терплячими під час процесу оновлення прошивки; після завершення оновлення DrivePro Body автоматично перезавантажиться.
- Якщо DrivePro Body не вмикається через збій оновлення прошивки, зверніться до служби технічної підтримки Transcend.

### 7-6 Історія місцезнаходжень

Коли DrivePro Body підключається до додатка, він записує останню позначку часу та місцезнаходження, зберігаючи цінну інформацію, на випадок зникнення камери.

Дізнайтеся, як перевірити місце підключення DrivePro Body >

### 7-7 Керуйте DrivePro Body за допомогою Siri

Щоб швидко розпочати запис, зйомку зображень або перевірити рівень заряду акумулятора DrivePro, ви можете скористатися швидкими командами Siri.

#### Керування DrivePro Body за допомогою Siri >

#### "Примітка"

- Щоб використовувати Siri, ваш iPhone має бути підключено до Інтернету. При цьому може стягуватися плата за мобільний зв'язок.
- Ця функція доступна лише для моделей DrivePro Body з модулями Bluetooth i Wi-Fi. (DrivePro Body 30, 40, 60 та 70)
- Швидкі команди Siri доступні виключно для iPhone з iOS 13.0 або новішої версії.

# 8. Використання ПЗ DrivePro Body Toolbox

DrivePro Body Toolbox — це програмне забезпечення для управління відеофайлами та спрощення налаштування камери. Воно має зручний інтерфейс, який дає змогу користувачам управляти основними функціями DrivePro Body.

### 8-1 Системні вимоги

Системні вимоги для підключення DrivePro Body 40 до комп'ютера та використання програмного забезпечення DrivePro Body Toolbox:

Настільний комп'ютер або ноутбук із USB-портом та операційною системою:

- Microsoft Windows 10 чи новіше
- macOS 10.14 чи новіше

Завантаження та встановлення DrivePro Body Toolbox:

- 1. Завантажте інсталяційні файли з https://www.transcend-info.com/support/software/drivepro-body-toolbox
- 2. Встановіть DrivePro Body Toolbox на свій комп'ютер або ноутбук.

### 8-2 Розділ Status

У розділі представлена основна інформація про DrivePro Body, включаючи **короткий опис моделі**, **мітку користувача**, **серійний номер пристрою** та **версію прошивки**.

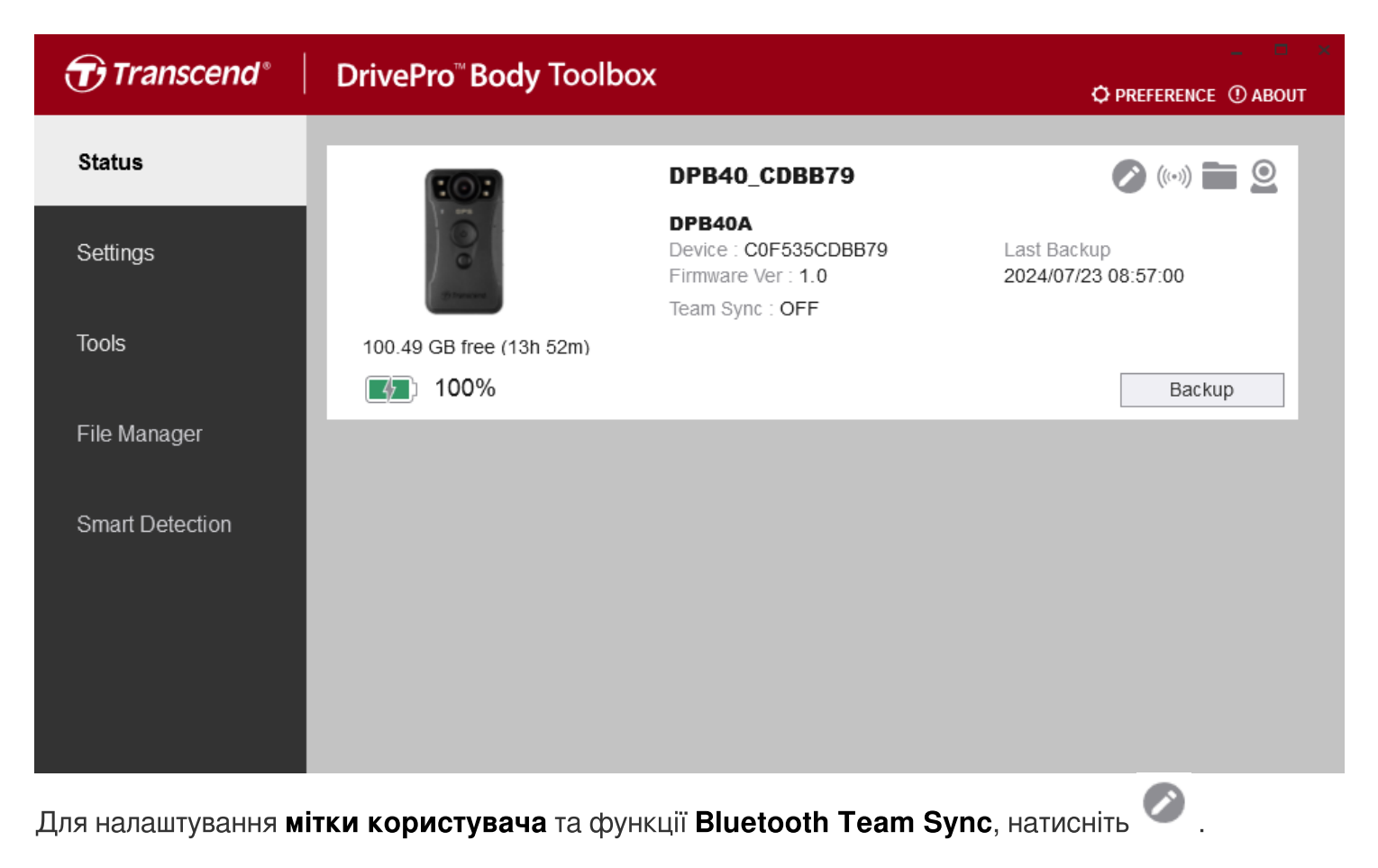

| 🥕 "Примітка"                                                                                   |
|------------------------------------------------------------------------------------------------|
| Виберіть «preferred team number» для Bluetooth Team Sync, встановивши значення від 1 до<br>10. |
| Щоб знайти пристрій, натисніть на 🤲 .                                                          |

| Для перегляду записаних фото та відео, натисніть на |  |
|-----------------------------------------------------|--|
|                                                     |  |

| Для переключення у режим веб-камери, натисніть на | 2 | . Мікрофон при цьому також |
|---------------------------------------------------|---|----------------------------|
| використовуватиметься.                            |   |                            |

Для резервного копіювання натисніть Васкир

### 8-3 Розділ Settings

У цьому розділі можна налаштувати параметри самої камери та параметри відео, що знімається.

| Transcend®      | DrivePro <sup>™</sup> Body Toolbox                                                       | → PREFERENCE ① ABOUT |
|-----------------|------------------------------------------------------------------------------------------|----------------------|
| Status          | Device DPB40_27B1B4                                                                      |                      |
| Settings        | Device Settings     Video Settings     Video Stamp       Time Zone :     UTC+08:00     • | ,                    |
| Tools           | Sync time with PC : Set<br>GPS : ON                                                      |                      |
| File Manager    | Device Alerts : Set                                                                      | -                    |
| Smart Detection | Light Frequency : 60 Hz -                                                                | _                    |
|                 | Snapshot Button : Infrared LED ▼<br>Infrared LED : Auto ▼                                | _                    |
|                 | Reset Using Function Buttons :   OFF ON ①                                                |                      |

| Підрозділ Device Settings |                                                                                                    |  |  |
|---------------------------|----------------------------------------------------------------------------------------------------|--|--|
| Назва                     | Опис / Опції                                                                                                    |  |  |
| Time Zone                 | Виберіть свій часовий пояс.                                                                                                    |  |  |
| Sync time with<br>PC      | Натисніть кнопку Set, щоб синхронізувати час пристрою з ПК.                                                                                               |  |  |
| CDS                       | Увімк./Вимк. GPS.                                                                                                    |  |  |
| GFS                       | OFF / ON                                                                                                    |  |  |
| Blueteeth                 | Увімк./Вимк. Bluetooth.                                                                                                    |  |  |
| Bluetootii                | OFF / ON                                                                                                    |  |  |
| Device Alerts             | Натисніть кнопку Set, щоб увімкнути або вимкнути прихований режим.<br>При роботі в прихованому режимі світлові індикатори, зумер та вібрація<br>вимкнені. |  |  |

| Підрозділ Device Settings          |                                                                                                    |  |  |
|------------------------------------|----------------------------------------------------------------------------------------------------|--|--|
| Назва                              | Опис / Опції                                                                                                    |  |  |
|                                    | OFF / ON                                                                                                    |  |  |
| Light                              | Встановлення частоти для усунення мерехтіння відео під час зйомки в<br>умовах штучного освітлення.                                                                                                    |  |  |
| Trequency                          | 50 Hz / 60 Hz                                                                                                    |  |  |
| Snapshot                           | Регулювання спрацьовування <b>кнопки знімка </b> при тривалому натисканні<br>– увімкнення інфрачервоного світлодіода або режиму запису звуку.                                                                                                    |  |  |
| Bullon                             | Infrared LED / Audio Recording                                                                                                    |  |  |
| Infrared LED                       | Увімкнення інфрачервоного світлодіода вручну або автоматично.                                                                                                    |  |  |
| Infrared LED                       | Manual / Auto (за замовчуванням)                                                                                                    |  |  |
| Reset Using<br>Function<br>Buttons | Можливість відформатувати та скинути налаштування пристрою за<br>допомогою функціональних кнопок. Для цього, коли живлення ввімкнено,<br>натисніть та утримуйте одночасно <b>кнопку увімкнення </b> та <b>кнопку</b><br><b>знімка</b> протягом 5 секунд. Після цього камера вимкнеться. (За<br>замовчуванням: OFF) |  |  |

| Transcend®      | DrivePro <sup>™</sup> Body Toolbox  © preference ① about                                                                                   |
|-----------------|----------------------------------------------------------------------------------------------------|
| Status          | Device DPB40_CD57FB •                                                                                                    |
| Settings        | Device Settings     Video Settings     Video Stamp       Auto Mode :     OFF • ①                                                           |
| Tools           | Resolution : 1440P / 30FPS  Image Stabilization : OFF  Video Format : MP4                                                                  |
| File Manager    | Loop Recording : OFF -<br>Video Length : 3 mins -                                                                                          |
| Smart Detection | Microphone : ON •<br>Default Recording Mode : Buffering mode •<br>Buffered Video Length : 60 Seconds •<br>Buffering Recording Audio : ON • |

| Підрозділ Video Settings |                                                                                                    |  |  |
|--------------------------|----------------------------------------------------------------------------------------------------|--|--|
| Назва                    | Опис / Опції                                                                                                    |  |  |
| Auto Mode                | Увімкніть або вимкніть автоматичний режим.<br>Примітка:<br>• Якщо увімкнено автоматичний режим, застосовуються такі налаштування: Режим<br>запису (не можна переключитися в режим буферизації), тривалість відео (3<br>хвилини) і роздільна здатність (1440P/30FPS). Ці налаштування зберігаються, навіть<br>якщо автоматичний режим вимкнено.<br>• Автоматичний режим автоматично вмикає або вимикає стабілізацію зображення<br>залежно від навколишнього середовища, причому зміни набувають чинності з<br>наступного запису. |  |  |
|                          | OFF / ON                                                                                                    |  |  |
| Pacalution               | Налаштування якості запису відео.<br>Ф Примітка: Розмір області запису залежить від роздільної здатності.                                                                                                    |  |  |
| Resolution               | 1440P/60FPS / 1440P/30FPS / 1080P/30FPS / 1080P/30FPS<br>(Енергозбереження) / 720P/30FPS / 720P/30FPS (Енергозбереження)                                                                                                    |  |  |
| Image<br>Stabilization   | Увімкніть або вимкніть стабілізацію зображення.<br>Ф Примітка: Коли стабілізація зображення увімкнена, доступні параметри                                                                                                    |  |  |

| Підрозділ Video Settings |                                                                                                    |  |  |
|--------------------------|----------------------------------------------------------------------------------------------------|--|--|
| Назва                    | Опис / Опції                                                                                                    |  |  |
|                          | роздільної здатності – 1440Р/30FPS та 1080Р/30FPS.                                                                     |  |  |
|                          | OFF / ON                                                                                                    |  |  |
|                          | Встановлення формату відеофайлу.                                                                                       |  |  |
| Video Format             | MOV / MP4                                                                                                    |  |  |
| Loop                     | Увімк./Вимк. циклічного запису                                                                                         |  |  |
| Recording                | OFF (за замовчуванням) / ON                                                                                            |  |  |
| Video Lenath             | Встановлення тривалості запису кожного відео.                                                                          |  |  |
| Video Lengin             | 3 mins / 5 mins / 10 mins                                                                                              |  |  |
| Mievenhene               | Увімк/Вимк мікрофон під час запису відео.                                                                              |  |  |
| місторпопе               | OFF / ON                                                                                                    |  |  |
| Default<br>Booording     | Стандартний режим запису відео (буферизація або запис).                                                                |  |  |
| Mode                     | Buffering mode / Recording mode                                                                                        |  |  |
|                          | Встановлення довжини буферизованого відео, що додається до кадрів<br>після переключення в режим запису.<br>Ф Примітка: |  |  |
| Buffered Video           | • На об'єм відео, записаного у режимі буферизації, впливають налаштування                                              |  |  |
| Length                   | роздільної здатності.<br>• Коли роздільна здатність встановлена на 1440Р/60EPS або 1440Р/30EPS, поступні               |  |  |
|                          | параметри довжини буферизованого відео – 30 seconds і 60 seconds.                                                      |  |  |
|                          | 30 seconds / 60 seconds / 90 seconds / 120 seconds                                                                     |  |  |
| Buffering                | Увімк/Вимк мікрофон у режимі буферизації                                                                               |  |  |
| Audio                    | OFF / ON                                                                                                    |  |  |

| Transcend®      | DrivePro <sup>™</sup> Body Toolbox                                | 💶 🔍 🛪       |
|-----------------|-------------------------------------------------------------------|-------------|
| Status          | Device DPB40_CDBB79 •                                             |             |
| Settings        | Device Settings     Video Settings       Video Stamp :     ON     | Video Stamp |
| Tools           | Date Format : Y/M/D ▼<br>Time Format : 24HR ▼<br>Watermark : ON ▼ |             |
| File Manager    | Watermark. On V                                                   |             |
| Smart Detection |                                                                   |             |
|                 |                                                                   |             |

| Підрозділ Video Stamp |                                                                 |  |  |  |
|-----------------------|-----------------------------------------------------------------|--|--|--|
| Назва                 | Опис / Опції                                                    |  |  |  |
| Video Stown           | Відображення часу запису та позначки відео.                     |  |  |  |
| video Stamp           | OFF / ON                                                        |  |  |  |
| Doto Format           | Встановлення формату дати.                                      |  |  |  |
| Date Format           | Y/M/D або M/D/Y або D/M/Y                                       |  |  |  |
| Time Format           | Встановлення формату часу. 24- або 12-годинний годинник.        |  |  |  |
|                       | 24HR або AM/PM                                                  |  |  |  |
|                       | Увімк/Вимк відображення водяного знаку з логотипом Transcend на |  |  |  |
| Watermark             | фотографіях або відео.                                          |  |  |  |
|                       | OFF / ON                                                        |  |  |  |

### 8-4 Розділ Tools

У розділі Tools ви можете оновити прошивку до останньої версії, відформатувати накопичувач або скинути DrivePro Body до стану за замовчуванням.

| Transcend®                      | DrivePro <sup>™</sup> Body Toolbox |                                                                                                    | ×             |
|---------------------------------|------------------------------------|----------------------------------------------------------------------------------------------------|---------------|
| Status                          | Device DPB40_CDBB79                | •                                                                                                    |               |
| Settings                        | Firmware Ver                       | Firmware Ver : 1.0<br>Latest FW Ver : 1.0 ①                                                                                         | Upgrade       |
| Tools                           | Password                           | Set a password                                                                                                    | Set           |
| File Manager<br>Smart Detection | Format Disk                        | All data will be permanently erased.                                                                                                | Format        |
|                                 | Reset Device                       | Reset All Settings<br>Settings will be reset to default.<br>Erase All Contents and Settings<br>All data will be permanently erased. | Reset         |
|                                 |                                    |                                                                                                    | Erase / Reset |

| Розділ Tools    |                                                                                                    |  |  |  |
|-----------------|----------------------------------------------------------------------------------------------------|--|--|--|
| Назва           | Опис / Опції                                                                                                    |  |  |  |
| Firmware<br>Ver | Оновлення прошивки до останньої доступної версії.                                                                               |  |  |  |
| Password        | Встановлення пароля захисту накопичувача камери. Пароль повинен містити від<br>8 до 16 символів, це можуть бути букви чи цифри. |  |  |  |
| Format<br>Disk  | Форматування накопичувача.                                                                                                    |  |  |  |
| Reset<br>Device | Скидання всіх налаштувань до значень за замовчуванням, при повному видаленні всього наявного контенту.                          |  |  |  |

### "УВАГА"

- НІКОЛИ не від'єднуйте шнур живлення під час оновлення прошивки.
- Для кращого збереження записів рекомендується створювати резервні копії даних за допомогою DrivePro Body Toolbox щоразу, коли ви закінчуєте використання пристрою. Також рекомендується форматувати накопичувач кожні три місяці.
- Для форматування накопичувача користуйтесь виключно DrivePro Body Toolbox.
- Форматування накопичувача безповоротно стирає всі наявні дані.

### 8-5 Розділ File Manager

Після резервного копіювання даних ви можете управляти своїми відео та фото за допомогою диспетчера файлів.

| Transcend®      | DrivePro <sup>™</sup> Body Tool | box        |                         |                | Ø PREFERENCE | ×            |
|-----------------|---------------------------------|------------|-------------------------|----------------|--------------|--------------|
| Status          | -                               |            | で<br>「客運内湖站<br><b>●</b> | 貝克漢 高爾夫練習場     |              | 0 7          |
| Settings        |                                 |            | Juan Brg                | Minquan ERd    |              |              |
| Tools           |                                 |            | Store                   | * Xingal Rd    |              | sinhu 2nd Re |
| File Manager    | Search From                     | : Select a | date 🖼 . To : Select    | a date 🖽 . 🔍 🔶 | C            |              |
|                 | Title                           | Туре       | Date                    | Camera         | Owner        | Category     |
| Smart Detection | 2024_0722_112018_058            | MP4        | 2024/07/22 11:23:06     | C0F535CDBB79   |              |              |
|                 | 2024_0722_100804_001            | JPG        | 2024/07/22 10:08:04     | C0F535CDBB79   |              |              |
|                 | 2024_0722_100807_002            | JPG        | 2024/07/22 10:08:07     | C0F535CDBB79   |              |              |
|                 | 2024_0722_101638_003            | JPG        | 2024/07/22 10:16:38     | C0F535CDBB79   |              |              |
|                 | 2024_0722_102428_004            | JPG        | 2024/07/22 10:24:31     | C0F535CDBB79   |              |              |
|                 | 2024_0722_102435_001            | WAV        | 2024/07/22 10:24:47     | C0F535CDBB79   |              |              |
|                 |                                 |            |                         |                |              |              |
|                 |                                 |            |                         |                |              |              |

- Натисніть на 🕨 для відтворення відео.
- Щоб розгорнути відео на весь екран, натисніть на 🔀 . Завдяки наявності GPS ви можете переглядати відео одночасно з маршрутом.

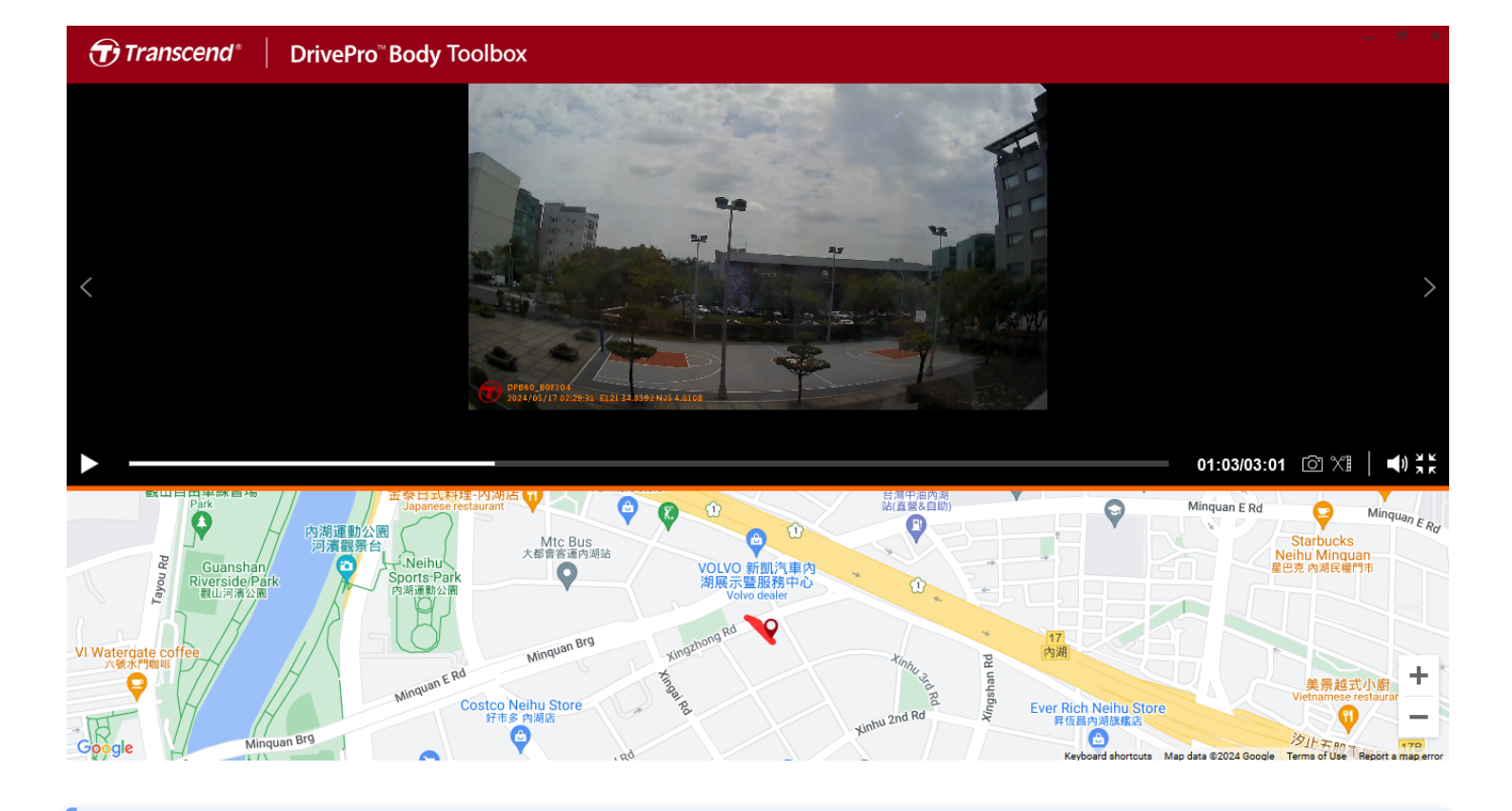

"Примітка"

Перегляд GPS-треків підтримується тільки у Microsoft Windows 10 або новіших версіях (64біт). • Натисніть 🗐 на правому боці сторінки, щоб додати, редагувати або видалити інформацію про власника або категорію відео.

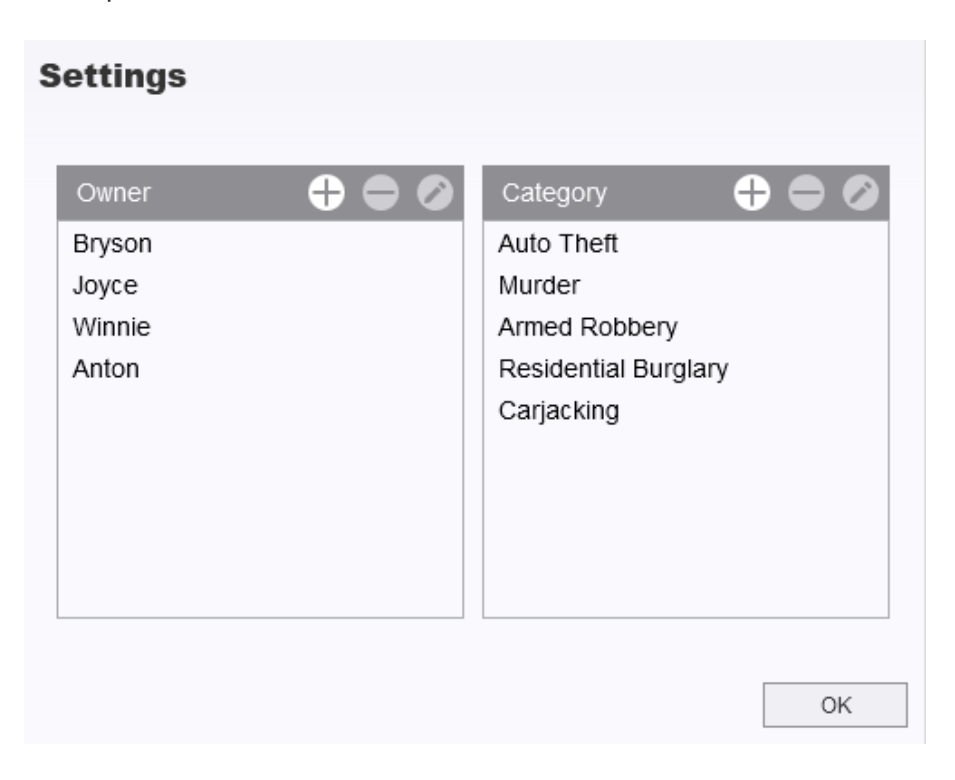

• Натисніть на 🖉 , для того щоб відредагувати власника чи категорію.

| Edit                        |    |        |
|-----------------------------|----|--------|
| 2023_0303_091826_002        |    |        |
| Category :                  |    |        |
| Auto Theft                  |    | •      |
| Owner :                     |    |        |
| Joyce                       |    | •      |
| Description :               |    |        |
| 5 vehicles have been stolen |    |        |
|                             |    |        |
|                             |    |        |
|                             | OK | Cancel |

### 8-6 Розумне виявлення

Камера DrivePro Body пропонує функцію, яка автоматично розпізнає обличчя у відео та витягує відповідні кадри на бокову панель. Це дає змогу користувачам розмивати або приховувати обличчя. Щоб отримати інструкції з налаштуванням, зверніться до DrivePro Body Toolbox Manual.

#### "Примітка"

Ця функція підтримується лише в Microsoft Windows 10 або новіших версіях (64-розрядних).

### 8-7 Налаштування додатку

Щоб налаштувати параметри DrivePro Body Toolbox, натисніть **РРЕГЕВИСЕ** у верхній частині сторінки. Тут ви зможете вибрати найбільш підходящі для вас варіанти.

| Preference                                                                                                    |                                       |        | P | reference                                                                                            |                                                                     |        |  |
|----------------------------------------------------------------------------------------------------|---------------------------------------|--------|---|----------------------------------------------------------------------------------------------------|---------------------------------------------------------------------|--------|--|
| System                                                                                                    | Backup                                | Device |   | System                                                                                               | Backup                                                              | Device |  |
| <ul> <li>Auto run at Win</li> <li>Minimize on sta</li> <li>License Plate F</li> <li>Language: English</li> </ul> | ndows startup<br>artup<br>Recognition | •      |   | Auto back up Format disk a Secure Data Backup Folder Na Device ID Vath of backup: C:\Users\user\Vice | fter backup is comp<br>ming Methods<br>Jser label<br>leos\Transcend | Dieted |  |
|                                                                                                    |                                       | OK     |   |                                                                                                    |                                                                     | ОК     |  |

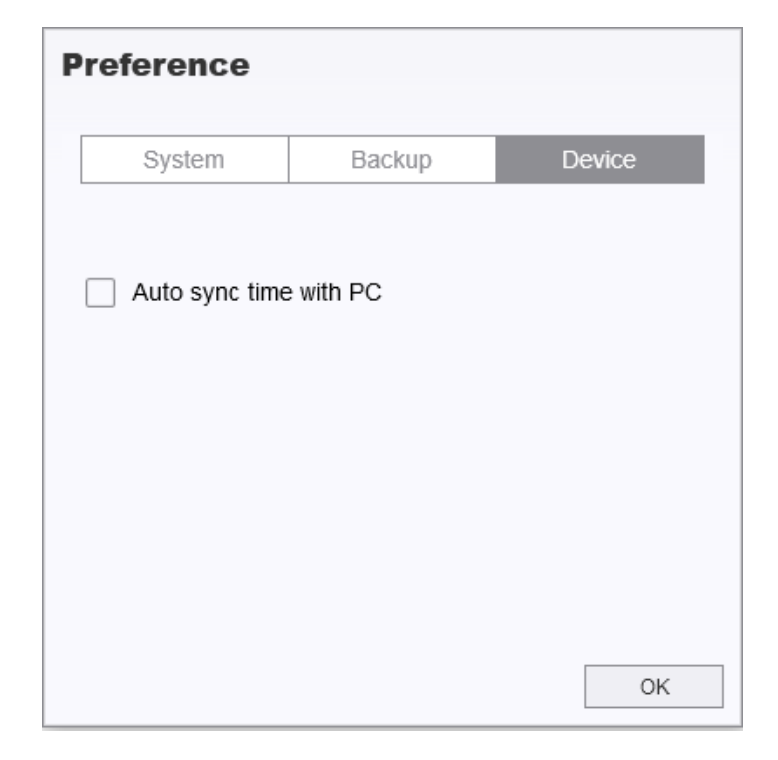

Зверніться до посібника DrivePro Body Toolbox для отримання додаткової інформації >

# 9. Перенесення файлів на комп'ютер

Для передачі файлів між DrivePro Body та комп'ютером:

- 1. Вставте кабель USB у відповідний роз'єм на корпусі DrivePro Body.
- 2. Підключіть інший кінець кабелю до настільного комп'ютера або ноутбука.

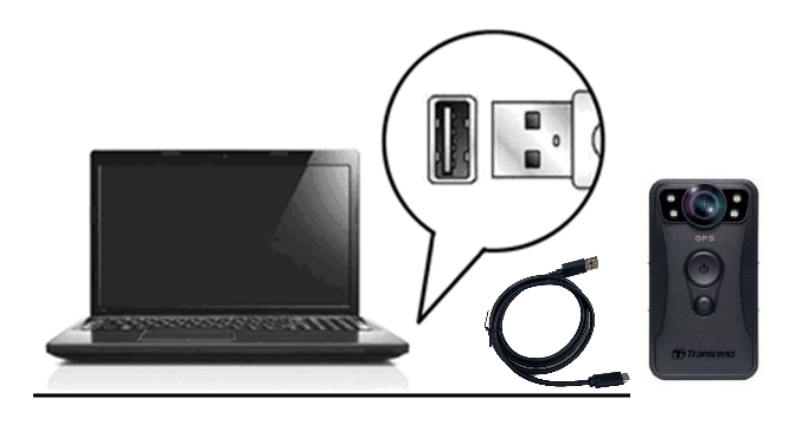

Після підключення до комп'ютера камера DrivePro Body використовується як зовнішній накопичувач і готова до передачі даних. Для перенесення файлів на комп'ютер їх необхідно скопіювати з папки камери.

#### "Примітка"

Після ручного видалення файлів з карти пам'яті в macOS ці файли можуть тимчасово існувати як приховані файли на карті пам'яті, займаючи місце. Будь ласка, очистіть Смітник або відформатуйте карту пам'яті, щоб повністю звільнити місце.

### "УВАГА"

- Щоб уникнути втрати даних, завжди виконуйте належні процедури вилучення накопичувача при відключенні DrivePro Body від комп'ютера.
- При підключенні DrivePro Body до комп'ютера ви можете лише передавати файли, режим камери недоступний. Для відновлення роботи камери необхідно попередньо відключити її від комп'ютера.

# 10. Док-станція (купується окремо)

Мережева док-станція TS-DPD6C розроблена спеціально для DrivePro Body 40 та пропонує комплексне рішення для зарядки, завантаження даних та віддаленого управління пристроями. Користувачі можуть заряджати кілька пристроїв DrivePro Body 40 одночасно та передавати відзнятий матеріал на зовнішні накопичувачі через USB-порт.

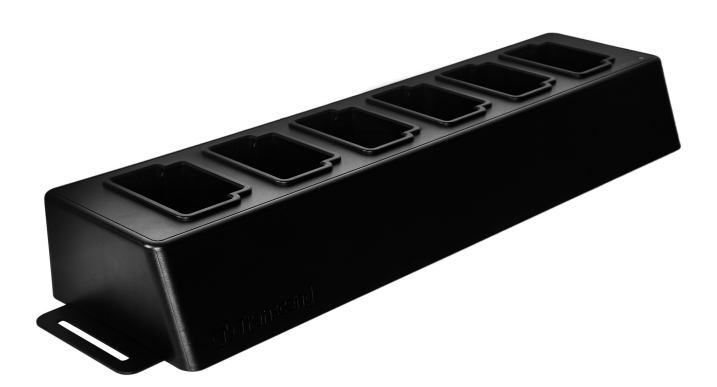

Для отримання додаткової інформації, будь ласка, зверніться до посібника користувача DPD6C. >

# 11. Запобіжні заходи

- Не використовуйте та не зберігайте DrivePro Body в наступних місцях, щоб уникнути поломки або виникнення несправностей:
  - У дуже спекотних, холодних чи вологих місцях. Наприклад, у машині, припаркованій на яскравому сонці
  - Під прямим сонячним промінням або поруч із обігрівачами
  - Поблизу джерел сильних магнітних полів
  - У сильно запилених місцях
- Для підтримки працездатності об'єктива камери його необхідно утримувати в чистоті.
  - Протирайте об'єктив м'якою тканиною у таких випадках:
    - У разі коли на об'єктиві залишилися відбитки пальців
    - Після того, як об'єктив піддавався впливу солоного повітря, наприклад, на морському узбережжі
  - Зберігайте камеру у провітрюваному та незапиленому місці.
  - Періодично чистіть об'єктив, щоб уникнути появи цвілі.

#### • Чищення

- Для чищення поверхні DrivePro Body використовуйте м'яку тканину, трохи змочену водою, після чого протріть поверхню сухою тканиною.
- Не очищайте камеру хімічними засобами (наприклад, розчинником, бензином, спиртом, засобами від комах, дезінфекторами тощо), а також вологими одноразовими серветками, оскільки це може пошкодити корпус.
- Не торкайтеся камери, якщо у вас на руках якісь із вищеперелічених хімічних речовин.
- Не залишайте камеру в контакті з гумовими або вініловими поверхнями протягом тривалого часу.

#### • Конденсація вологи

- При перенесенні DrivePro Body з теплого місця в холодне (або навпаки), волога може сконденсуватися всередині або зовні корпусу камери, що може призвести до несправностей.
- При конденсації вологи негайно вимкніть DrivePro Body і зачекайте близько 1 години, поки волога не випарується.

#### • GPS приймач

- Швидкість роботи та точність GPS-системи можуть змінюватись, залежно від умов навколишнього середовища.
- GPS-сигналу можуть перешкоджати металеві конструкції, стіни будівель та інші перешкоди.
   З цієї причини точність даних може погіршуватися під час використання пристрою у приміщеннях, під мостами або серед дерев. При першому використанні помістіть пристрій на відкритому просторі для точності позиціонування GPS.

#### Інструкція з використання тримача на липучці, що входить в комплект

- Тримачі Velcro, що входять в комплект, підходять для використання на плащах, вітровках та інших синтетичних поверхнях. Однак їх не рекомендується використовувати на бавовні, вовні або шкірі. В такому разі ми пропонуємо їх пришити.
- Кожен комплект липучок має два боки. Прикріпіть один бік до тримача Velcro, а інший до одягу.
- Інструкції по застосуванню: переконайтеся, що одяг чистий і сухий перед приєднанням пристрою. Зніміть стрічку та міцно притисніть липучку до потрібного місця. Залиште на 24 години для максимального ефекту.

### "УВАГА"

В екстремальних умовах акумуляторні батареї можуть протікати. Неправильне використання або зловживання може призвести до наступних небезпек:

- Перегрів
- Пожежа
- Вибух
- Викид диму

# 12. Захист ІР68

Корпус камери DrivePro Body 40 має клас захисту IP68, що забезпечує захист від бризок, попадання води та пилу. Проте слід враховувати, що рівень захищеності може знижуватися в міру експлуатації пристрою. При цьому гарантія не поширюється на пристрої, пошкоджені внаслідок потрапляння всередину рідини. Обмежена гарантія не поширюється на несправності або пошкодження, спричинені порушеннями експлуатації.

- Не використовуйте DrivePro Body 40 у воді, оскільки він не є повністю водонепроникним.
- Не використовуйте DrivePro Body 40 при підвищених температурах та вологості, наприклад, у саунах та душових кімнатах.
- Не використовуйте DrivePro Body 40 протягом тривалого часу під час сильного дощу, щоб запобігти проникненню вологи. Перед зарядкою переконайтеся, що кабель живлення та адаптер повністю сухі.

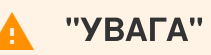

Камера DrivePro Body 40 не є водонепроникною у таких випадках:

- при підключенні до USB-кабелю;
- за відсутності будь-якого з гвинтів, що скріплюють корпус.

# 13. Технічні характеристики

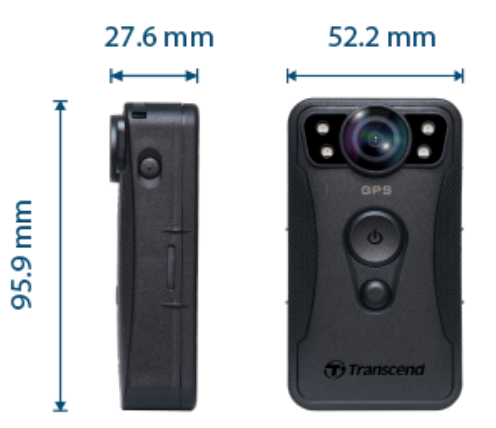

| DrivePro Body 40                                   |                                                                                                    |  |  |
|----------------------------------------------------|----------------------------------------------------------------------------------------------------|--|--|
| Розміри                                            | 95.9 мм (Д) × 52.2 мм (Ш) × 27.6 мм (В)<br>3.78" (Д) × 2.06" (Ш) × 1.09" (В)                                                |  |  |
| Вага                                               | 136 г                                                                                                    |  |  |
| Інтерфейс<br>підключення                           | Type-C (USB 2.0)                                                                                                    |  |  |
| Версія Wi-Fi                                       | 802.11n                                                                                                    |  |  |
| Частота                                            | 2.4 GHz                                                                                                    |  |  |
| Накопичувач                                        | Вбудований, 128 GB                                                                                                    |  |  |
| Об'єктив                                           | 5 Мп, F/2.0, 130° (діагональ)                                                                                               |  |  |
| Роздільна<br>здатність / Частота<br>кадрів (макс.) | 2K QHD (2560 x 1440)<br>60FPS                                                                                               |  |  |
| Формат відео                                       | MP4 (H.264)                                                                                                    |  |  |
| Акумулятор                                         | Літій-полімерний, 3120 мАгод                                                                                                |  |  |
| Час роботи від<br>батареї (макс.)                  | 11 годин<br>Ф Примітка: Фактична тривалість відеозапису може змінюватись в залежності<br>від умов навколишнього середовища. |  |  |

| Джерело<br>живлення (макс.) | Вхід: DC5B / 2A                                                                                                    |
|-----------------------------|----------------------------------------------------------------------------------------------------|
| Робоча<br>температура       | -20°С (-4°F) – 60°С (140°F)<br>10°С (50°F) – 40°С (104°F) при використанні зарядного пристрою                                                                                                    |
| Рейтинг IР                  | IP68                                                                                                    |
| Сертифікація                | CE / UKCA / FCC / BSMI / NCC / MIC / KC / EAC / RCM                                                                                                    |
| Удароміцність               | MIL-STD-810G 516.6 – Transit Drop Test                                                                                                    |
| Гарантія                    | Обмежена, 2 роки.                                                                                                    |
| Примітка                    | DrivePro Body 40 оснащений технологіями покращення зображення,<br>такими як електронна стабілізація зображення (EIS), широкий<br>динамічний діапазон (WDR), високий динамічний діапазон (HDR) і<br>висока частота кадрів (HFR), що підтримує якість запису з частотою<br>60FPS. Важливі деталі можуть бути чітко представлені навіть при<br>низькому, тьмяному освітленні. |

# 14. Поширені питання

Якщо у вас виникли проблеми з DrivePro Body, скористайтеся наступною інформацією для усунення несправностей. Якщо ви не можете знайти відповідного рішення для ситуації, що склалася, зверніться до магазину, де ви придбали продукт, до сервісного центру або до місцевого представництва Transcend.

Ви також можете відвідати веб-сайт Transcend для отримання додаткової інформації та послуг технічної підтримки:

https://www.transcend-info.com/

https://www.transcend-info.com/Support/contact\_form

#### • Операційна система комп'ютера не може знайти DrivePro Body.

Необхідно перевірити таке:

- Чи правильно ваша камера підключена до USB-порту? Якщо ні, вимкніть її та підключіть знову. Переконайтеся, що обидва кінці USB-кабелю правильно підключені, як показано в Керівництві користувача.
- Чи правильно підключені USB-порти комп'ютера? Якщо ні, зверніться до Керівництва користувача комп'ютера (або материнської плати), щоб увімкнути їх.

#### • Жодна з кнопок на корпусі DrivePro Body не реагує.

- Натисніть кнопку перезавантаження в нижній частині корпусу DrivePro Body за допомогою тонкого предмета з плоским кінцем, наприклад розпрямленої скріпки, щоб вимкнути та знову увімкнути пристрій.
- Чи є корпус DrivePro Body 40 водонепроникним та удароміцним?
  - Корпус DrivePro Body 40 має ступінь захисту від води та пилу IP68 і відповідає строгим військовим стандартам США щодо випробувань на падіння \*.
    - \* На основі MIL-STD-810G 516.6 Transit Drop Test
- Може DrivePro Body 40 записувати під час зарядки?
  - Щоб забезпечити запис під час зарядки, вкрай важливо використовувати зовнішнє джерело живлення, яке відповідає спеціальним вимогам DrivePro Body 40, тобто 5В/2А. Це включає зовнішні акумулятори (powerbank) як один із можливих варіантів живлення.

# 15. Підтвердження відповідності ЄС

Компанія Transcend Information цим заявляє, що всі продукти Transcend з маркуванням CE, що включають функції радіообладнання, відповідають Директиві 2014/53/ЄС.

Повний текст декларації відповідності ЄС доступний за наступною адресою в Інтернеті: https://www.transcend-info.com/eu\_compliance

# CE

| Серії натільних камер / відеореєстраторів |                                  |  |
|-------------------------------------------|----------------------------------|--|
| Частота:                                  | Максимальна потужність передачі: |  |
| 2400 – 2483.5 МГц                         | < 100 мВт                        |  |

### 16. Переробка та захист навколишнього середовища

Для отримання додаткової інформації про **переробку продукту (WEEE)** та **утилізації** акумуляторів перейдіть за наступним посиланням: https://www.transcend-info.com/about/green

# 17. Гарантійна політика

Гарантійний термін для цього продукту ви можете знайти на упаковці. Для отримання детальної інформації про **умови гарантії** та **гарантійні терміни**, перейдіть за наступним посиланням: https://www.transcend-info.com/warranty

# 18. Стандартна громадська ліцензія GNU (GPL)

Для отримання додаткової інформації про ліцензування продуктів з відкритим вихідним кодом перейдіть за наступним посиланням: https://www.transcend-info.com/Legal/?no=10

19. Ліцензійна угода з кінцевим користувачем (EULA)

Для отримання детальної інформації про умови ліцензії на програмне забезпечення перейдіть за наступним посиланням: https://www.transcend-info.com/legal/gpl-disclosure-eula

# 20. Бюлетень Федеральної комісії зі зв'язку США (FCC)

Цей пристрій відповідає частині 15 правил FCC. Експлуатація можлива при дотриманні наступних двох умов: (1) Цей пристрій не може бути джерелом перешкод. (2) Цей пристрій повинен працювати в умовах перешкод, включаючи перешкоди, здатні викликати збої в роботі.

Дане обладнання було протестоване та визнане відповідним обмеженням для цифрових пристроїв класу В відповідно до Частини 15 Правил FCC. Ці обмеження призначені для забезпечення захисту від шкідливих перешкод під час встановлення у житлових приміщеннях. Це обладнання генерує, використовує та може випромінювати енергію радіохвиль. І якщо воно не встановлене і не використовується відповідно до інструкцій, може створювати сильні перешкоди для радіозв'язку. Однак немає гарантії, що перешкоди не виникнуть, навіть при правильному встановленні. Якщо це обладнання створює перешкоди для радіо- або телевізійного прийому, наявність яких можна визначити, вимкнувши та увімкнувши обладнання, користувачу рекомендується спробувати усунути перешкоди одним або декількома з таких способів:

- Змінити орієнтацію або місцезнаходження приймальної антени.
- Збільшити відстань між обладнанням та приймачем.

- Підключити обладнання до мережевої розетки від іншого ланцюга живлення, відмінного від того, до якого підключений приймач.
- Зверніться за допомогою до постачальника або досвідченого фахівця зі сфери радіо/ телебачення.

#### Інформація про радіочастотний вплив (SAR)

Дане обладнання відповідає обмеженням FCC на портативний радіочастотний вплив, встановленим для неконтрольованого середовища. Стандарт впливу на бездротові пристрої, що використовує одиницю вимірювання, відому як питомий коефіцієнт поглинання або SAR. Межа SAR, встановлена FCC, становить 1,6 Вт/кг.

Це обладнання може бути встановлене та експлуатуватися з мінімальною відстанню 0 см до вашого тіла.

- Будь-які зміни або модифікації, які не схвалені явним чином стороною, відповідальною за відповідність вимогам, можуть призвести до анулювання прав на експлуатацію обладнання.
- Цей пристрій та його антена не повинні розташовуватися поруч або працювати разом з якоюсь іншою антеною або передавачем.

Transcend Information Inc (USA) 1645 North Brian Street, Orange, CA 92867, U.S.A TEL: +1-714-921-2000

# 21. Знак Євразійської відповідності (EAC)

# EHL